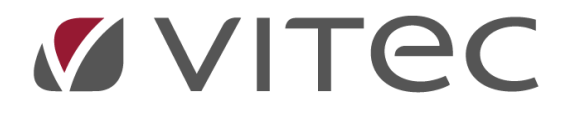

# Vitec§Ejendom

## Betalinger

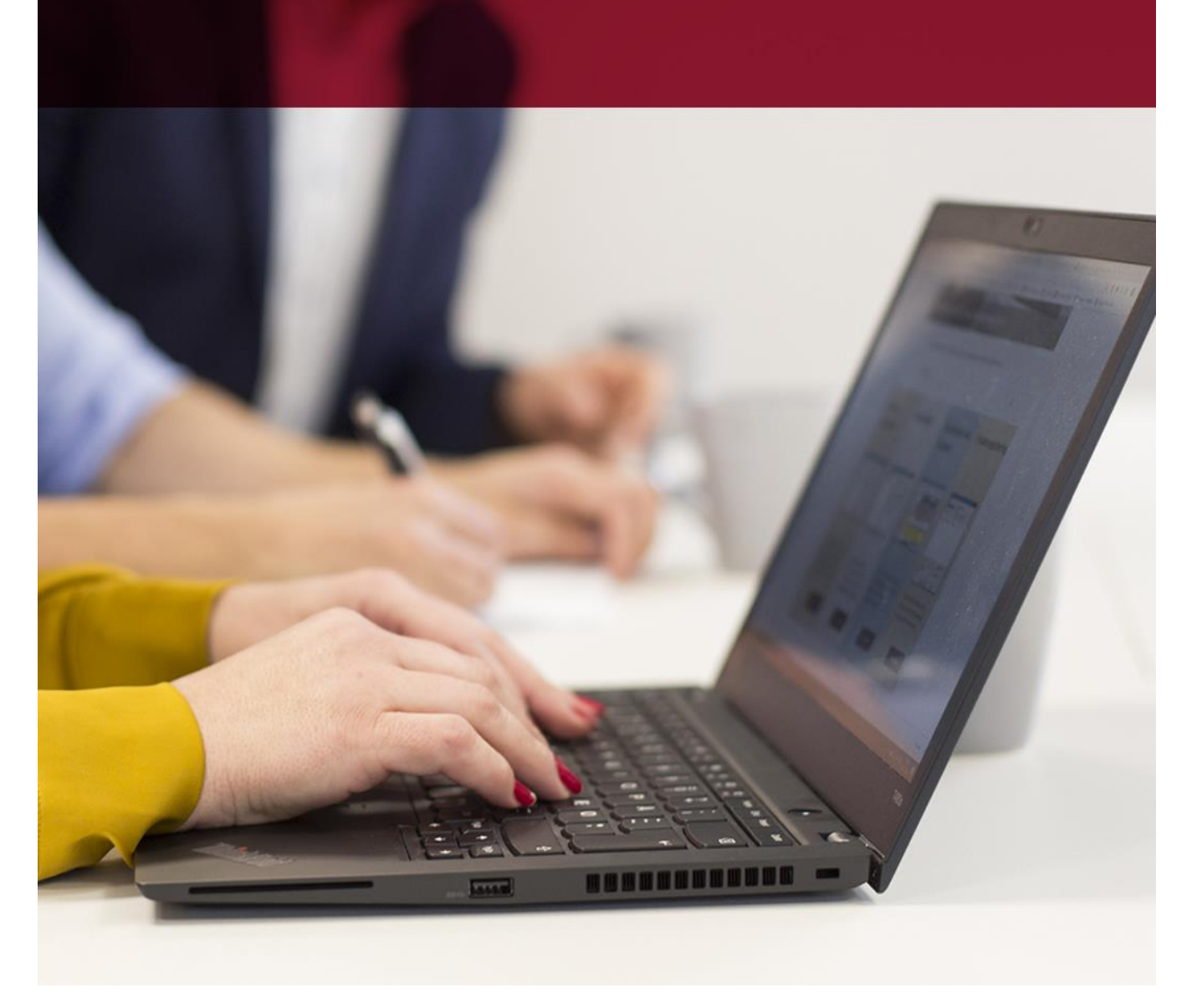

Vitec • Datamann • www.vitecsoftware.com/datamann Vitec Datamann A/S • Hørkær 24 - 2. sal • DK 2730 Herlev • Tlf +45 3969 7111 • Cvr. 59 94 35 10

## Betalinger

| Formål                                                                                                    | 4                         |
|----------------------------------------------------------------------------------------------------|---------------------------|
| Selve registreringen af en regning til betaling i bank                                                                                            | 5                         |
| Gem de fysiske regninger under X:\Faktura\???\                                                                                                    | 5                         |
| Bogføring af en regning med bilag 9.1.1.1                                                                                                    | 5                         |
| Vælg funktion Åben kladde, indtast den kladde du vil bruge og tryk [Enter]                                                                        | 5                         |
| 0+[ENTER] i kolonnen <i>Firma</i> starter et nyt fysisk bilag                                                                                     | 5                         |
| [Vis regninger i min mappe] giver er oversigt af dine regninger via stifinder                                                                     | 6                         |
| Vælg "Tildel mig" alle regninger som findes under dine initialer hentes ind og klar til bogførin                                                  | ıg7                       |
| Dobbeltklik på den regning du vil bogføre, oversigten lukker og bilag vises.                                                                      | 7                         |
| Vi anbefaler at du har 2 skærme eller en skærm hvor både Vitec og hele bilaget kan være på<br>du ikke skal skifte eller scrolle op/ned i billeder | et billede – således<br>7 |
| Klik i kolonnefeltet <i>Firma</i> og påbegynd bogføring af bilaget i Vitec                                                                        | 8                         |
| Indtast modposten på udgiftskontoen                                                                                                    | 9                         |
| Når du vil bogføre en nye regning - husk at trykke 0+[Enter] i kolonnen Firma                                                                     | 9                         |
| Når du er færdig med sidste bilag/regning, tryk [Esc] vælg Opdater poster, indtast kladdenun                                                      | nmer 10                   |
| Betal regninger til bank(er) 6.2                                                                                                    |                           |
| Udtræk betalingsforslag på skærmen som du kan redigere i efter ønske                                                                              |                           |
| Forfalds-/betalingsdato kan blot ændres direkte på skærmen                                                                                        |                           |
| Regning ønskes ikke med i dette udtræk, højreklik på linje vælg "Gem til senere"                                                                  |                           |
| Regning skal ikke betales helt/delvis, højreklik på linje og vælg "Kreditnota"                                                                    |                           |
| Funktion Attestér giver følgende skærmbillede                                                                                                    |                           |
| Du har en fysisk kreditnota som du gerne vil tilknytte sammen med det oprindelige bilag/reg                                                       | ning via [F11] 15         |
| Betal regninger (danner finansposter og filer til banker)                                                                                         |                           |
| Kvitteringsliste efter betalingskontrol er udført/opdateret.                                                                                      |                           |
| Opdater poster i finanskladden 9.1.9.1                                                                                                    |                           |
| Start Netbank op og indlæs betalingsfil til bank                                                                                                  |                           |
| Tips og tricks                                                                                                    |                           |
| Bogføring af regning som beboer skal pålignes på næste opkrævning                                                                                 |                           |
| Bogføring af regning som beboer har betalt og skal blot modregnes på næste opkra                                                                  | ævning19                  |
| Bogføring af regning som beboer har betalt og skal betales via bankoverførsel                                                                     |                           |
| Opsætning af kreditor superbruger og Vitec                                                                                                    |                           |
| Medarbejders personlige mappe til regninger X:\Fakutra\MID\                                                                                       |                           |
| Medarbejderregisteret attestant 9.9.2.1                                                                                                    |                           |
| Firmaer bankkontooplysninger og attestationsregler 9.1.9.1                                                                                        |                           |
| Attestationregler og beløbsgrænse                                                                                                    |                           |
| Kontoplan - 9.1.9.2                                                                                                    | 25                        |

#### Betalinger – Vitec§Ejendom

| Banksystem-formater 6.9.1        | 26 |
|----------------------------------|----|
| Bank reg.nr./Formater 6.9.2      | 26 |
| Kreditorer stamdata og udtog 6.1 | 27 |
| Likviditetsprognose - 6.3        | 29 |

## Formål

At **registrere en regning** i Vitec med tilknyttet **elektroniks bilag** til endelig **betaling i banken**. Man har fat i det fysiske bilag én gang, og man bogfører regningen på en kontotype 60 som "Skyldige kreditorer" som et kreditbeløb og udgiftsfører på en relevant konto hertil. Du kan også bogføre en regning som foreningen betaler, men den aktuelle beboer skal opkræves beløb på næstkommende opkrævningskørsel.

Selve betalingskørslen foretages i det interval som nu passer ind i jeres betalingsrutiner. Man vælger **Udtræk** som danner et **betalingsforslag**, som du kan justere i, ved fx "**Gem** til senere" eller "**Afvis** betaling via en kreditnota helt eller delvis".

Herefter vælges **Betal** og efter godkendelse, dannes bogføringsposter i Vitec finanskladde. Og filer til banker dannes ligeledes. Disse filer ligger under X:\Kreditor\Arkiv\ én **fil for hver bank til indlæsning til endelig betaling**. Husk at opdaterer **finanskladden** og at **indlæse bank filerne** via de enkelt bankers hjemmesider hertil.

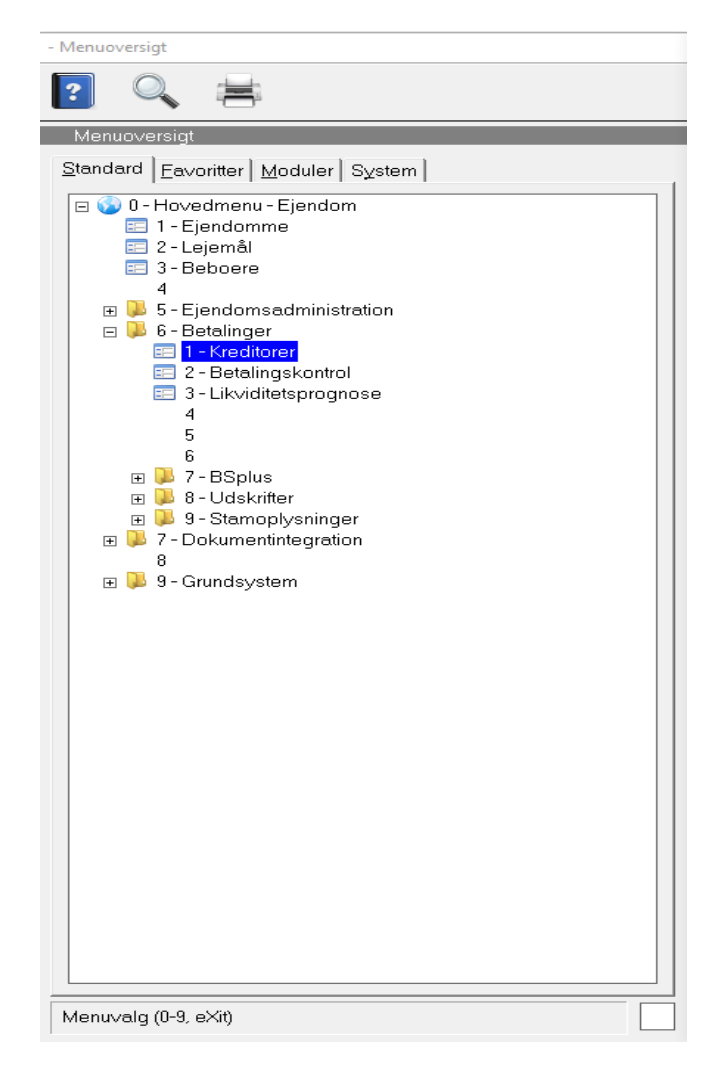

## Selve registreringen af en regning til betaling i bank Gem de fysiske regninger under X:\Faktura\???\

Disse kan være scannet ind via fotokopimaskine eller mails du så skal gemmer under den medarbejder som skal bogføre disse.

#### Eksempel:

| 10 .                          | U      | O-mening             | Tolder                |       |             |                 |        |
|-------------------------------|--------|----------------------|-----------------------|-------|-------------|-----------------|--------|
|                               |        | Organize             | New                   |       | Open        | Select          |        |
| OSDisk <mark>(X:) → Fa</mark> | aktura | a → FDN              | ~                     | Ō     |             |                 |        |
|                               | ^      | Name                 | ^                     | Date  | modified    | Туре            | Size   |
|                               |        | CENTIC FAKTUR        | A.pdf                 | 2022- | 03-21 13:22 | Adobe Acrobat D | 166 KB |
|                               |        | 🖂 🛃 Dong 🛛 med 4     | blanke og et meget la | 2017- | 05-22 11:30 | Adobe Acrobat D | 248 KB |
|                               |        | 🗹 🕭 Dong.PDF         |                       | 2017- | 05-22 11:30 | Adobe Acrobat D | 251 KB |
|                               |        | El_KMService         | med 3 blanke.PDF      | 2017- | 03-14 12:42 | Adobe Acrobat D | 43 KB  |
|                               |        | 🖂 🔊 Elevatorservice. | PDF                   | 2017- | 02-27 10:23 | Adobe Acrobat D | 126 KB |
|                               |        | 🖂 剧 Fair Advokaret.  | PDF                   | 2017- | 01-24 10:45 | Adobe Acrobat D | 275 KB |
|                               |        | 🖂 🛃 HJConsult1.PDI   | ;                     | 2017- | 05-01 14:54 | Adobe Acrobat D | 199 KB |
|                               |        | 🗹 剧 Jacks VVS med    | 2 blanke.PDF          | 2017- | 05-22 11:29 | Adobe Acrobat D | 31 KB  |
|                               |        | 🖂 🛃 Schindler.PDF    |                       | 2017- | 04-11 14:17 | Adobe Acrobat D | 209 KB |
|                               |        |                      |                       |       |             |                 |        |

#### 10 10 051 0/0

#### Bogføring af en regning med bilag 9.1.1.1

Vælg funktion Åben kladde, indtast den kladde du vil bruge og tryk [Enter].

#### 0+[ENTER] i kolonnen Firma starter et nyt fysisk bilag

Bemærk at det fysiske bilag tilknyttes alle bogføringslinje indtil du påny trykker 0+[Enter]. Eksempelvis bogføring mellem 2 firmaer (mellemregning) er årsagen hertil, da det samme fysiske bilag skal tilknyttes på disse poster.

Vitec§Advokat - Bogføring (Menu: 9111 / Mid: FDN) 0 ∢  $(\mathbf{b})$ Q  $\mathbf{2}$ 0 ? O 1 Bogføring ÅBEN KLADDE Kladde Scanning emne Balance denne kladde Frans Dalgaard 14 🌇 Vitec§Advokat - Bogføring (Menu: 9111 / Mid: FDN)  $\times$ Bogføring Medarbejder Antal FDN Frans Dalgaard 0 Vis regninger i min mappe 📙 | 🛃 📙 🖛 | FDN  $\times$ Hjem Del ~ ( Vis ↑ → Denne pc → OSDisk (X:) → Faktura → FDN ✓ ບໍ Søg i FDN م Navn Ændringsdato Туре Størrelse 📌 Hurtig adgang VVS\_Skaarup.pdf 2023-11-29 07:49 Adobe Acrobat-d... 83 Skrivebord \* Shell\_1727163.pdf 2023-11-29 07:40 Adobe Acrobat-d... 119 \* 👃 Overførsler Rejsekort\_Advisering om automatisk tank-op.msg 2023-11-29 07:43 Outlook Item 113 Dokumenter \* Norlys\_233190189871.pdf 2023-11-29 07:42 Adobe Acrobat-d... 70 Billeder \* Din parkeringsbekræftelse\_ CPH-P12-6081807.msg 2023-11-29 07:45 Outlook Item 214 🛫 wedo\_development (\\10.10.10.85) (W:) Din Dyson faktura 6660154682.pdf 2023-11-29 07:39 Adobe Acrobat-d... 32 🔒 Centic Malerfirma.pdf 2023-10-10 08:26 Adobe Acrobat-d... 165 Materiale 🔒 Andel El novmber.pdf 2023-10-16 07:38 Adobe Acrobat-d... 87 001254-0001-Gebyrer dokumenter mv\_ Acme Coorporation konsulentarbjede 872.PDF 2023-10-10 08:26 Adobe Acrobat-d... 30 - Bilagsarkiv v < fdn koni 9 elementer

[Vis regninger i min mappe] giver er oversigt af dine regninger via stifinder

Ubehandlet, Tildelt mig, Medarbejder, indlæs fra Robot, eXit

Brug denne knap inden du vælger "Tildel mig" så får du et overblik af de regninger der ligger til dig. Her har du mulighed for at omdøbe filerne til mere sigende filnavn – inde du vælger "Tildel mig". Husk du må ikke ændre i filtypen (.pdf, .msg m.fl.).

Alternativt kan du også flytte regninger over til din kollega(er)s' mappe. (X:\Faktura\???\). ???=Medarbejderinitialer.

## Vælg "Tildel mig" alle regninger som findes under dine initialer hentes ind og klar til bogføring.

Du kan vælge en anden medarbejders initialer, så er det disse regninger der kommer ind til bogføring. Bemærk når du har valgt "Tildel mig" flyttes alle regninger fra din mappe over i fællesmappen mappen X:\Faktura\Arkiv\ og ligger klar til bogføring. Du behøver ikke at bogføre alle regninger på én gang. Du vælger blot "Tildel mig" så kommer de regninger op du mangler at bogføre.

| •                  | $\mathbf{E}$ |                                  |                            |                           | 2                   | @           | 0     | ?          | Q          |
|--------------------|--------------|----------------------------------|----------------------------|---------------------------|---------------------|-------------|-------|------------|------------|
| Bogfør             | ing          |                                  | PDD K                      |                           |                     |             |       |            |            |
|                    |              |                                  | ABEN K                     | LADDE                     |                     |             |       |            |            |
| Kladde<br>14       | Frans        | Dalgaard                         | Scanning emne              |                           |                     |             |       | Balance    | denne klad |
|                    |              |                                  |                            |                           |                     |             |       |            |            |
| Firma <sup>4</sup> | Vitec§Ac     | lvokat - Bogføring (Menu: 9111 / | Mid: FDN)                  |                           |                     |             |       |            | ×          |
| <mark>0</mark>     | Bogf         | øring                            |                            |                           |                     |             |       |            |            |
|                    | Medar<br>FDN | bejder<br>Frans Dalgaard         |                            | ]                         | <u>∨</u> is regning | ger i min r | nappe | Antal      | 18         |
|                    | Med          | Email                            | Emne                       |                           |                     |             |       | Filnavn    | ^          |
|                    | FDN          | (Fra medarbejder mapp            | Rejsekort_Advisering om au | tomatisk tank-op.msg      |                     |             |       | FDN-202312 | 13-1       |
|                    | FDN          | (Fra medarbejder mapp            | Shell_1727163.pdf          |                           |                     |             |       | FDN-202312 | 13-1       |
|                    | FDN          | (Fra medarbejder mapp            | VVS_Skaarup.pdf            |                           |                     |             |       | FDN-202312 | 13-1       |
|                    | FDN          | (Fra medarbejder mapp            | Fair Advokaret.PDF         |                           |                     |             |       | FDN-202312 | 12-1       |
|                    | FDN          | (Fra medarbejder mapp            | cENTIC FAKTURA.pdf         |                           |                     |             |       | FDN-202312 | 12-1       |
|                    | FDN          | (Fra medarbejder mapp            | HJConsult1.PDF             |                           |                     |             |       | FDN-202312 | 12-1       |
|                    | FDN          | (Fra medarbejder mapp            | Dong med 4 blanke og e     | t meget langt filnavn.PDF |                     |             |       | FDN-202312 | 12-1       |
|                    | FDN          | (Fra medarbejder mapp            | Dong.PDF                   |                           |                     |             |       | FDN-202312 | 12-1       |
|                    | FDN          | (Fra medarbejder mapp            | Elevatorservice.PDF        |                           |                     |             |       | FDN-202312 | 12-1       |
|                    | FDN          | (Fra medarbejder mapp            | EI_KMService med 3 blanke  | e.PDF                     |                     |             |       | FDN-202312 | 12-1       |
|                    | FDN          | (Fra medarbejder mapp            | Jacks VVS_med 2 blanke.Pl  | DF                        |                     |             |       | FDN-202312 | 12-1       |
|                    | FDN          | (Fra medarbejder mapp            | Schindler.PDF              |                           |                     |             |       | FDN-202312 | 12-1 🗸     |

#### Dobbeltklik på den regning du vil bogføre, oversigten lukker og bilag vises.

Vi anbefaler at du har 2 skærme eller en skærm hvor både Vitec og hele bilaget kan være på et billede – således du ikke skal skifte eller scrolle op/ned i billeder.

#### Klik i kolonnefeltet Firma og påbegynd bogføring af bilaget i Vitec

Indtast firmanummer, datoen er typisk faktureringsdatoen og konto er "Skyldige kreditorer". Teksten kan du blot springe over – udfyldes automatik ud fra indtastning på kreditor. Indtast beløb som minus (-).

Indtast oplysninger vedrørende kreditor, betalingsdato og betalingsform.

Brug CVR/EAN-nummer som kreditor hvor det er muligt. Du kan bruge alternative kreditornumre, vi foreslår at du undgår mellemrum og specialtegn. Kreditornummer kan være op til 20 tegn. Hvis kreditor er en beboer, anbefaler vi at du indtaster alle 10 cifre i bolignummeret uden mellemrum. Fx 0032001101 (ejd=0032, lej=0011, beb=01).

| Boafe        |                 |                   |            |            |                                      | 200                  | ? 🔍 🚔                             |
|--------------|-----------------|-------------------|------------|------------|--------------------------------------|----------------------|-----------------------------------|
| Kladde<br>10 | e<br>Violeta G  |                   |            |            | Scanning emne<br>VG 2023062612514870 |                      | Balance denne kladde<br>-2.410,00 |
| Firm         | a Dato          | Bilag             | Konta      |            | Bilagstekst                          | Bilagstype           | Beløb Moms B S 🔨                  |
| 105          | 08.08.20        | 23 37             | 00043      | 29         | W                                    | 60                   | -2.410,00 0 👫                     |
| _            |                 |                   |            |            |                                      |                      |                                   |
|              |                 |                   | _          |            |                                      |                      |                                   |
|              |                 |                   | q          | 🗄 Vitec§Ej | jendom - Kreditorfaktura             | ×                    |                                   |
|              |                 |                   |            |            | Kreditor: 10012058 Haugaard VVS      |                      |                                   |
| -            |                 |                   |            |            | Faktura: 21444                       |                      |                                   |
| -            |                 |                   |            | Beta       | alingsdato: 08.08.23                 |                      |                                   |
|              |                 |                   |            |            | Kultar. Iss                          |                      |                                   |
|              |                 |                   |            | Reg        | g.+kontonr.: 4444 88941357           |                      |                                   |
| -            |                 |                   |            |            | Tekst: Haugaard VVS 21444            |                      |                                   |
|              |                 |                   |            | Beløbs     | smodtagers kontonummer               |                      |                                   |
|              |                 |                   |            |            |                                      |                      |                                   |
| -            |                 |                   |            |            |                                      |                      |                                   |
| -            |                 |                   |            |            |                                      |                      |                                   |
|              |                 |                   |            |            |                                      |                      |                                   |
|              |                 |                   |            |            |                                      |                      | ✓                                 |
| Bogfør<br>23 | ingsår F        | Periode<br>R      | Bogført a  | f          | Firmanavn<br>A/B Godthåbsbo          | Sagstype             | Ingen moms                        |
| Indev.       | år/periode F    | -<br>Regnskabsår  |            | Kontoty    | ype Kontonavn                        | Saldo denne konto/sa | ag Ej fradragsb. moms             |
| 23           | 12              | 01.01.2023 - 31.1 | 12.2023    | 60         |                                      |                      | 0,00                              |
| Beløk        | o - [Enter] mod | posterer det ak   | tuelle bal | ancebelø   | ۶b                                   |                      |                                   |

Hvis du efter indtastning af kreditor, og systemet svarer: "\* Findes ikke \*" – trykker du blot [Enter] og indtaster informationer på kreditor, så efter godkendelse er kreditor kendt i systemet til næste gang. Du kan altid ænder oplysninger på en kreditor under 6.1. Vi anbefaler at du bruger CVR-EAN nummer som kreditornummer og uden mellemrum.

Fakturanummer skal indtastes, hvis faktura på denne kreditor allerede er registreret i Vitec, vil der komme en advarsel. Du kan alternativt sætte et -2 efter fakturanummer, men du skal være 100% sikker før du fortsætter – så regning ikke betales dobbelt.

#### Indtast modposten på udgiftskontoen.

| Vitec9Eje    | ndom - Bogtørin | g (Menu: УПП | / Mid: VG) |                    |            | ×                            |
|--------------|-----------------|--------------|------------|--------------------|------------|------------------------------|
| •            | $\mathbf{E}$    |              |            |                    | 2 🙋        | 0 💽 🔍 🚔                      |
| Bogførir     | ng              |              |            |                    |            | Finans                       |
| Kladde<br>10 | Violeta G       |              |            | Scanning emne      |            | Balance denne kladde<br>0,00 |
| Firma        | Dato            | Bilag        | Konto      | Bilagstekst        | Bilagstype | Beløb Moms B S 🔨             |
| 105          | 08.08.2023      | 37           | 0004329    | Haugaard VVS 21444 | 60         | -2.410,00 0                  |
| 105          | 08.08.2023      | 37           | 0002030    | Haugaard VVS 21444 | 1          | 2.410,00 0                   |
|              |                 |              |            |                    |            |                              |
|              |                 |              |            |                    |            |                              |
|              |                 |              |            |                    |            |                              |

Hvis man trykke på ENTER i næste linje, der kommer en gul linje som hjælper brugeren at kopiere mest af informationen. Linjen skal kun udfyldes med udgifts kontoen som kan søges under F2.

#### Når du vil bogføre en nye regning - husk at trykke 0+[Enter] i kolonnen Firma.

## Når du er færdig med sidste bilag/regning, tryk [Esc] vælg Opdater poster, indtast kladdenummer.

Bemærk poster vises ikke på skærmen, men du kan nederst se opsummering (de gule markeringer) til kontrol.

| ide                 |             |                                |                                     |                     |   |
|---------------------|-------------|--------------------------------|-------------------------------------|---------------------|---|
| Frans Dalgaard      |             | T Vitec§Advokat                | - Udskriv                           |                     | × |
| na Dato Bilag Konto | Bilagstekst | 1                              | PDF                                 | <u>2</u> Excel      |   |
|                     |             | 3                              | E-mail                              | <u>4</u> Printarkiv |   |
|                     |             | レンジャング F Kvitterin<br>マ Gem pâ | ig med fravtil-valg<br>i printarkiv |                     |   |
|                     |             | Udskriv ti                     | I PDF fil                           |                     |   |
|                     |             |                                |                                     |                     |   |
|                     |             |                                |                                     |                     |   |
|                     |             |                                |                                     |                     |   |
|                     |             |                                |                                     |                     |   |
|                     |             |                                |                                     |                     |   |
|                     |             |                                |                                     |                     |   |
|                     |             |                                |                                     |                     |   |
|                     |             |                                |                                     |                     |   |

Efter opdatering fremkommer en Bogføringsjournal.

| Bogføringsjo<br><b>Vitec test</b> | urnal |       |       | Firma: 105<br>Navn: | Journal: 23-00025 |      | Menu 9111-2 | 08.08.2023 13:17 | Side 1<br>VG |
|-----------------------------------|-------|-------|-------|---------------------|-------------------|------|-------------|------------------|--------------|
| År Dato                           | Per   | Bilag | Konto | Tekst               |                   | Туре | Debet       | Kredit Moms      | Momsbeløb    |
| 23 08.08.23                       | 08    | 37    | 4329  | Haugaard VVS        | 21444             | 60   | 0,00        | 2.410,00         |              |
| 23 08.08.23                       | 08    | 37    | 2030  | Haugaard VVS        | 21444             | 01   | 2.410,00    | 0,00             |              |
|                                   |       |       |       | l alt dette firma   |                   |      | 2.410,00    | 2.410,00         | 0,00         |

Du er nu færdig med bogføringen KAN du betale regningerne med det samme, eller vente til jeres indlagte betalingskørsler til bank hvilket er det mest anvendte. Se herunder for betaling i bank.

## **Betal** regninger til bank(er) 6.2

4

Vælg funktionen **Udtræk**, normalt vælges alle firmaer/regninger. Funktionen danner en oversigt over fakturaer som ligger til betaling frem til den angivne betalingsdato. Dette er blot et forslag, og der er ingen bogføring sket endnu, du kan altid lave er nyt udtræk. Det er først når du vælger **Betal**, og godkend at bogføring og filer til bank dannes ud fra det udtræk du har dannet. Man kan altså ikke vælge Betal før Udtræk er udført.

Bemærk har du regninger til firmaer der skal betales af <u>et</u> hovedselskab, skal dit udtræk kun omhandle de firmaer (datterselskaber) tilhørere dette firma (moderselskab). Husk du kan vælge "Gem til senere" i oversigten hvis en regning ikke skal med i betalingskørslen.

| )      | D 📑 🗋                 |                             |         |          |         |         | 0  | 0     |
|--------|-----------------------|-----------------------------|---------|----------|---------|---------|----|-------|
| taling | skontrol              |                             |         |          |         |         |    |       |
| Bata   | Firma: 1<br>Kreditor: | - 99999<br>- åååå<br>- 9999 | ààààà   |          |         |         |    |       |
| irma   | Firmanavn             |                             | Forfald | Kreditor | Faktura | Bogført | Af | Konto |
|        |                       |                             |         |          |         |         |    |       |
|        |                       |                             |         |          |         |         |    |       |
|        |                       |                             |         |          |         |         | _  |       |
|        |                       |                             |         |          |         |         |    |       |
|        |                       |                             |         |          |         |         |    |       |
|        |                       |                             |         |          |         |         | _  |       |
|        |                       |                             |         |          |         |         |    |       |
|        |                       |                             |         |          |         |         | _  |       |
|        |                       |                             |         |          |         |         |    |       |
|        |                       |                             |         |          |         |         |    |       |
|        |                       |                             |         |          |         |         | _  |       |
|        |                       |                             |         |          |         |         | _  |       |
|        |                       |                             |         |          |         |         |    |       |
|        |                       |                             |         |          |         |         |    |       |
|        |                       |                             |         |          |         |         |    |       |
|        |                       |                             |         |          |         |         |    |       |
|        |                       |                             |         |          |         |         |    |       |
|        |                       |                             |         |          |         |         |    |       |
|        |                       |                             |         |          |         |         |    |       |
|        |                       |                             |         |          |         |         |    |       |

### Udtræk betalingsforslag på skærmen som du kan redigere i efter ønske

| ] Vitec§Ad | lvokat - Betalingskontrol (Menu: 62 / Mid: FDN)                                                                                                    |                             |           |                |            |    |       |       |                      |
|------------|----------------------------------------------------------------------------------------------------|-----------------------------|-----------|----------------|------------|----|-------|-------|----------------------|
| •          | 🕑 🧮 🗋 🔰 🛛                                                                                                    | •                           |           |                |            | @  | 0     | ?     |                      |
| Betal      | ingskontrol                                                                                                    |                             |           |                |            |    |       |       | Kreditor             |
| E<br>Be    | Firma:       1       -       5         Kreditor:       -       -       8         3ank reg.nr.:       0       -       -         talingsdato:       14.12.2023       -       - | 99999<br>8888888888<br>9999 |           |                |            |    |       |       |                      |
| Firma      | Firmanavn                                                                                                    | Forfald                     | Kreditor  | Faktura        | Bogført    | Af | Konto | Bilag | Beløb <mark>^</mark> |
| 106        | E/F Holsteinsgade 11                                                                                                    | 06.12.2023                  | 22166514  | 90163686       | 22.11.2023 | тн | 6250  | 140   | -4.610,00            |
| 116        | Ewalds Have 2-12                                                                                                    | 01.12.2023                  | 42219835  | 1726           | 17.11.2023 | тн | 6250  | 231   | -21.436,88           |
| 116        | Ewalds Have 2-12                                                                                                    | 08.12.2023                  | 41211180  | 127            | 05.11.2023 | тн | 6250  | 223   | -6.125,00            |
| 116        | gEm til senere                                                                                                    | 11.12.2023                  | 82762434  | 657-338.318    | 13.11.2023 | MS | 6250  | 228   | -53.062,99           |
| 119        | Slet 2                                                                                                    | 01.12.2023                  | 119-14-01 | E/F Brigadevej | 22.11.2023 | MS | 6250  | 101   | -1.681,13            |
| 119        | søG<br>Kreditnota                                                                                                    | 01.12.2023                  | 19162494  | 45034747-2312  | 01.12.2023 | ΤН | 6250  | 98    | -3.186,00            |
| 125        | E/F Sankt Thomas Alle 6                                                                                                    | 28.11.2023                  | 32143482  | 38555          | 14.11.2023 | тн | 6250  | 172   | -4.509,50            |
| 129        | E/F Toldbodgade 29                                                                                                    | 04.12.2023                  | 24232816  | 2587330        | 20.11.2023 | MS | 6250  | 240   | -3.496,49            |
| 129        | E/F Toldbodgade 29                                                                                                    | 07.12.2023                  | 35034420  | 35792          | 23.11.2023 | MS | 6250  | 245   | -855,00              |
| 1.40       | E/E Allored Dark                                                                                                    | 00.11.0000                  | 00700001  | 05004          | 91 10 0009 | тц | 6250  | 410   | 10.012.05            |

Efter du har valgt Udtræk, dannes en oversigten på skærmen som indeholder de regninger som er <u>klar</u> til betaling ud fra det du har indtastet.

Hvis der ligger regninger som mangler attestation – vil advarsel på skærmen fremkommer. Vælg "Attester" for at få vist disse regninger.

#### Forfalds-/betalingsdato kan blot ændres direkte på skærmen

Alle regninger i oversigten kommer med over i banken uanset forfaldsdatoen. Vi anbefaler at rette betalingsdatoen til dagsdato (bankdag) hvis man er i tvivl om banken accepterer betaling "tilbage i tiden" – nogle banker sætter blot betalingsdatoen til næste bankbetalingsdag, mens andre afviser betalingen.

#### Regning ønskes ikke med i dette udtræk, højreklik på linje vælg "Gem til senere"

Gem til senere fjerner betalinger fra oversigten. Hvis du ikke har rettet betalingsdatoen (forfald) kommer regning frem igen hvis du laver et nyt udtræk med samme interval. Ellers ret betalingsdatoen frem i tiden og vælg "Gem til senere".

Regning skal ikke betales helt/delvis, højreklik på linje og vælg "Kreditnota".

| Vitec§Advokat - B | etal/Opdate | ér           |                         |            |                 |
|-------------------|-------------|--------------|-------------------------|------------|-----------------|
|                   |             |              |                         |            |                 |
| Tilbageførsel     | /Kreditno   | ota          |                         |            |                 |
| Firma             | Firmana     | vn           |                         |            |                 |
| 116               | Ewalds      | 6 Have 2-12  |                         |            |                 |
| Kreditor          | Kreditorr   | avn          |                         |            |                 |
| 82762434          | Tryg        |              |                         |            |                 |
| Eaktura           |             | Earfold      | Tokat                   |            |                 |
| 657-338.318       | : [         | 16.12.0023   | Tryq 657-338.31         |            |                 |
|                   |             |              | Taliat                  |            |                 |
| 14 13 11          | 2023        | Kredithota   | Kreditnota EDN 20231214 | 4          | -53 062 99      |
|                   |             |              |                         | ·          |                 |
| Dato              | Bilag       | Konto        | Tekst                   | Beløb      | Kredit 🕯        |
| 13.11.2023        | 228         | 2005         | Ejd.forsikring decem    | 4.421,92   | -4.421,92       |
| 13.11.2023        | 228         | 5105         | Ejd.forsikring 1/1-3    | 48.641,07  | -48.641,07      |
| 13.11.2023        | 228         | 6250         | Tryg 657-3              | -53.062,99 | 53.062,99       |
|                   |             |              |                         |            |                 |
|                   |             |              |                         |            |                 |
|                   |             |              |                         |            |                 |
| Krediteres        | 53.062      | .,99 Betales | 0,00                    |            | 0,00            |
| -                 |             |              |                         |            |                 |
|                   |             |              |                         |            | <u>G</u> odkend |
| <u> </u>          | ya          |              |                         |            |                 |

Denne funktion bruger du til at udligne en regning helt eller delvis. Bogføring af kreditnota sker i den valgte kladde.

Eksempel efter godkend på en tilbageført kreditnota, bemærk at den oprindelige bilag/regning tilknyttes disse poster:

|                            |                                                |                                   |                               |                                                                                                    |                            |                                               |                |        | 4       |
|----------------------------|------------------------------------------------|-----------------------------------|-------------------------------|----------------------------------------------------------------------------------------------------|----------------------------|-----------------------------------------------|----------------|--------|---------|
| Bogfør                     | ing                                            |                                   |                               |                                                                                                    |                            |                                               |                | F      | Fina    |
|                            |                                                |                                   |                               | ÅBEN KLADDE                                                                                                    |                            |                                               |                |        |         |
| Kladde<br>14               | Frans Dalgaar                                  | d                                 |                               | Scanning emne                                                                                                    |                            | Balan                                         | ce denne       | e klad | de<br>C |
|                            |                                                |                                   |                               |                                                                                                    |                            |                                               |                |        |         |
| Firma                      | Dato                                           | Bilag                             | Konto                         | Bilagstekst                                                                                                    | Bilagstype                 | Beløb                                         | Moms           | В      | S       |
| Firma<br>116               | Dato<br>13.11.2023                             | Bilag<br>228                      | Konto<br>2005                 | Bilagstekst<br>K-657-338.318 Ejd.forsikring d                                                                              | Bilagstype<br>1            | Beløb<br>-4.421,92                            | Moms<br>0      | B      | S       |
| Firma<br>116<br>116        | Dato<br>13.11.2023<br>13.11.2023               | Bilag<br>228<br>228               | Konto<br>2005<br>5105         | Bilagstekst<br>K-657-338.318 Ejd.forsikring d<br>K-657-338.318 Ejd.forsikring 1                                            | Bilagstype<br>1<br>1       | Beløb<br>-4.421,92<br>-48.641,07              | Moms<br>0<br>0 | B      | S       |
| Firma<br>116<br>116<br>116 | Dato<br>13.11.2023<br>13.11.2023<br>13.11.2023 | Bilag<br>228<br>228<br>228<br>228 | Konto<br>2005<br>5105<br>6250 | Bilagstekst           K-657-338.318 Ejd.forsikring d           K-657-338.318 Ejd.forsikring 1           K-657-338.318 Tryg | Bilagstype<br>1<br>1<br>60 | Beløb<br>-4.421.92<br>-48.641.07<br>53.062.99 | Moms<br>0<br>0 | B<br>D | S       |

#### Funktion Attestér giver følgende skærmbillede

| 6 - | Atte | estér | beta | linge | r |
|-----|------|-------|------|-------|---|
|-----|------|-------|------|-------|---|

| la 205<br>la 203<br>la 202<br>la 201<br>la 112<br>lei 112 | A/B Sønderstrandhus<br>A/B Aurikelgården<br>A/B Ledas Have<br>A/B Thors- og Baldersparken<br>A/B Frederik | 15.01.2018<br>15.01.2018<br>15.01.2018<br>15.01.2018 | 205<br>203<br>202<br>201 | 3311<br>3310<br>3309 | MS<br>MS<br>MS | 107<br>44<br>282 | -33.230,00<br>-21.500,00<br>-831.00 |
|-----------------------------------------------------------|----------------------------------------------------------------------------------------------------|------------------------------------------------------|--------------------------|----------------------|----------------|------------------|-------------------------------------|
| la 203<br>la 202<br>la 201<br>la 112<br>la 112            | A/B Aurikelgården<br>A/B Ledas Have<br>A/B Thors- og Baldersparken<br>A/B Frederik                        | 15.01.2018<br>15.01.2018<br>15.01.2018               | 203<br>202<br>201        | 3310<br>3309         | MS<br>MS       | 44<br>282        | -21.500,00                          |
| la 202<br>la 201<br>la 112<br>lei 112                     | A/B Ledas Have<br>A/B Thors- og Baldersparken<br>A/B Frederik                                             | 15.01.2018<br>15.01.2018                             | 202                      | 3309                 | MS             | 282              | -831.00                             |
| la 201<br>la 112<br>Jej 112                               | A/B Thors- og Baldersparken<br>A/B Frederik                                                               | 15.01.2018                                           | 201                      |                      |                |                  |                                     |
| a 112<br>lej 112                                          | A/B Frederik                                                                                              |                                                      | 1-01                     | 3308                 | MS             | 68               | -554,00                             |
| lej 112                                                   |                                                                                                    | 13.01.2014                                           | 1                        | 2131                 | BEB            | 73               | -532,50                             |
| loi 112                                                   | A/B Frederik                                                                                              | 28.11.2013                                           | 1                        | 113                  | BEB            | 50               | -12.426,00                          |
| (e) 112                                                   | A/B Frederik                                                                                              | 28.11.2013                                           | 1                        | 11                   | BEB            | 49               | -12.426,00                          |
| Vej 112                                                   | A/B Frederik                                                                                              | 25.11.2013                                           | 1                        | 13                   | BEB            | 47               | -15.532,50                          |
| lej 112                                                   | A/B Frederik                                                                                              | 25.11.2013                                           | 1                        | 122                  | BEB            | 46               | -15.532,50                          |
| lej 112                                                   | A/B Frederik                                                                                              | 20.11.2013                                           | 2                        | 2                    | BEB            | 42               | -11.774,91                          |
| lej 112                                                   | A/B Frederik                                                                                              | 19.11.2013                                           | 1                        | 1234                 | BEB            | 37               | -11.774,91                          |
| a 112                                                     | A/B Frederik                                                                                              | 19.11.2013                                           | 1                        | 112                  | BEB            | 41               | -1.194,75                           |
| lej 112                                                   | A/B Frederik                                                                                              | 18.11.2013                                           | 1                        | 123                  | BEB            | 36               | -1.194,75                           |
| a 112                                                     | A/B Frederik                                                                                              | 18.11.2013                                           | 1                        | 12                   | BEB            | 35               | -627,75                             |
| a 112                                                     | A/B Frederik                                                                                              | 15.10.2013                                           | 39697111                 | 5769413              | BEB            | 5721             | -1.350,00                           |
| a 112                                                     | A/B Frederik                                                                                              | 15.10.2013                                           | 39697111                 | 2ad                  | BEB            | 5664             | -1.350,00                           |

Det røde linjer er ikke attesteret.

Højreklik på linje for at se muligheder.

Funktion Vent benyttes til at sætte betaling af en regning 'på hold', indtil fluebenet fjernes igen.

## Slet regning bør normalt ikke bruges – den sletter regning permanent uden der dannes bogføring og kan ikke genskabes.

Denne funktion sletter regning på kreditor, men danner IKKE bogføring, så den bør bruges med omtanke, brug i stedet funktionen Kreditnota (højreklik på linje).

## Du har en fysisk kreditnota som du gerne vil tilknytte sammen med den oprindelige bilag/regning via [F11]

Du skal blot have indlæst den fysiske kreditnota fx i X:\Kreditor\???\ eller et andet sted på din PC'er. Hop over i finanskladden og tryk på [F11] tasten på én af linjerne tilhørende denne regning og tilknyt pdffilen. Du kan også senere tilknytte kreditnotaen på finansposering efter det er opdateret på kontokortet – fx hvis du ved at den fysiske kreditnota kommer senere.

Eksempel på tilknyt bilag efter man har trykket [F11] på posten over i finanskladden, dobbeltklik på en blank linje – indtast tekst i feltet "Specifikation" og tryk blot [Enter] så starter en stifinder, find kreditnotaen og vælg "Åben" og tryk [Enter] 2 gange og godkend.

| Specifikation   | Dato                  | Tid           | Med | Tilknytning                                 |   |
|-----------------|-----------------------|---------------|-----|---------------------------------------------|---|
| Invoice_248.pdf | 15.11.2023            | 13:29:49      | MS  | 0.\Bilagsarkiv\BLG-23-00116-00228_00001.PDF |   |
|                 |                       |               |     |                                             |   |
|                 |                       |               |     |                                             |   |
|                 |                       |               |     |                                             |   |
|                 |                       |               |     |                                             |   |
|                 |                       |               |     |                                             |   |
|                 |                       |               |     |                                             |   |
| Titec5/         | Advokat - Tilknytning | 9             |     | ×                                           | 1 |
|                 |                       | ,             |     |                                             |   |
| Spec            | ifikation             |               |     |                                             |   |
| Krea            | litnota               |               |     |                                             |   |
| Tilkny          | /tning                |               |     | -                                           |   |
|                 |                       |               |     |                                             |   |
| =               |                       |               |     |                                             |   |
| ✓ Ko            | opier og omdøb        | til bilagsark | av? |                                             |   |
|                 |                       |               |     |                                             |   |
| Linier, eXit    |                       |               |     |                                             |   |
|                 |                       |               |     |                                             |   |
|                 |                       |               |     |                                             | 1 |

Vitec§Advokat - Tilknytninger til "BLG-23-00116-00228"

#### Efter tilknytning af ekstra bilag:

| P | 114 I IFIAIIS Daluaalu<br>Vites\$Advokat - Tilknytninger til "BLG-23-00116-00 | 228"       |          |     |                                                                     | _0.0 |
|---|-------------------------------------------------------------------------------|------------|----------|-----|---------------------------------------------------------------------|------|
| L | Specifikation                                                                 | Dato       | Tid      | Med | Tilknytpipg                                                         |      |
| L | Kreditnota                                                                    | 14.12.2023 | 12:54:43 | FDN | eDrive - Vitecsoftware Group AB\Documents\ADM-20211117-14100947.pdf |      |
|   | Invoice_248.pdf                                                               | 15.11.2023 | 13:29:49 | MS  | 0:\Bilagsarkiv\BLG-23-00116-00228_00001.PDF                         |      |
|   |                                                                               |            |          |     |                                                                     | _    |

#### Betal regninger (danner finansposter og filer til banker)

Vælg funktion "Betal" – som behandler de regninger som du har lavet under funktionen Udtræk betalingsforslag.

Der <u>skal</u> angives et alternativt betalingsfirma – bruges hvis der ikke er angivet bankkonto på det firma der er regninger til. Så hvis du ikke har udfyldt bankkonto-oplysninger på firmaoplysninger (9.1.9.1) bliver regninger dertil betalt at dette firma du indtaster her.

Betalingsfirma bruges normalt til firmaer hvor der er mellemregning - så er det vigtigt at du opdeler udtrækket til kun at omhandle de firmaer (datterselskaber) der er tilknyttet det moderselskab der skal betale regningerne.

|            |                                     |      |      | 2 | 0 | 0          | 2 🔍 🕴     |
|------------|-------------------------------------|------|------|---|---|------------|-----------|
| etalingsko | ntrol                               |      |      |   |   |            | Kredi     |
| _          |                                     |      |      |   |   |            |           |
| 9          | a - Betal/Opdatér                   |      |      |   |   |            | ×         |
|            |                                     |      |      |   |   |            |           |
| Banl       | Betalingsfirma                      |      | <br> |   |   |            | _         |
| Betalir    |                                     |      |      |   |   |            |           |
| _          | 3340                                |      |      |   |   |            |           |
| irma F     | Bank regkontonummer                 |      |      |   |   |            | Beløb     |
| 11 /       | 3572 22446688                       |      |      |   |   |            | 5.645,00  |
| 1 /        |                                     |      |      |   |   |            | 2.150,00  |
| 1 /        | I✓ Eksterne filer                   |      |      |   |   |            | 5.532,50  |
| 1 4        | Overfør til finans                  |      |      |   |   |            | 1.000,00  |
| 1 4        | Bogfør dags dato                    |      |      |   |   |            | 2.000,00  |
|            | Kladda                              |      |      |   |   |            | 1.500,00  |
| 12 /       | 4                                   |      |      |   |   |            | .300,00   |
| 12 /       |                                     |      |      |   |   |            | 200.00    |
| 12 4       | 🗖 Sideskift pr. firma               |      |      |   |   |            | 400.00    |
|            |                                     |      |      |   |   |            | . 100,00  |
| _          |                                     |      |      |   |   |            |           |
|            |                                     |      |      |   |   |            |           |
|            |                                     |      |      |   |   |            |           |
|            |                                     |      |      |   |   |            |           |
|            |                                     |      |      |   |   |            |           |
|            |                                     |      |      |   |   |            |           |
|            | Kladde i Finans [1-40] - [F2]=overs | sigt |      |   |   |            |           |
|            |                                     |      |      |   |   |            |           |
|            |                                     |      |      |   |   |            |           |
|            |                                     |      |      |   |   | Total pt.: | 23.137,50 |

| Betalingsfirma | Nummeret på det firma, hvor den fælles betalingskonto findes. Benyttes<br>kun, hvis oplysningerne ikke er udfyldt for hvert enkelt firma.   |
|----------------|----------------------------------------------------------------------------------------------------|
| Betalingskonto | Finanskonto, hvorfra betalingerne skal foretages. Træder kun i kraft, hvis<br>der ikke er angivet en betalingskonto for hvert enkelt firma. |
| Bank reg/kto   | Registrerings- og kontonummer for fællesbetalingerne. Træder kun i kraft,<br>hvis disse oplysninger ikke er udfyldt for hvert enkelt firma. |

| Eksterne filer      | Svares der her Nej, bliver der ikke dannet filer til bankerne.                                                                                                    |
|---------------------|----------------------------------------------------------------------------------------------------|
| Overfør til finans  | Svares der her Nej, bliver ingen posteringer overført til Finans.<br>Posteringerne bliver liggende, til der foretages funktion Betal+opdatér<br>med Ja til overførsel til Finans. |
| Bogfør dags dato    | Svares der her Ja, vil fremtidige posteringer blive bogført med d.d.                                                                                                    |
| Kladde              | Nummeret på den finanskladde, posteringerne overføres til.                                                                                                    |
| Sideskift pr. firma | Angiv, om der ønskes sideskift pr. firma                                                                                                    |

#### Kvitteringsliste efter betalingskontrol er udført/opdateret.

| Betalingskontrol<br>Vitec Advokat/Ej                                                                                                    | Betalingskontrol Menu 62-1 19.1<br>Vitec Advokat/Ejendom |         |            |          |       |                         |     |                    |           |      |  |
|----------------------------------------------------------------------------------------------------|----------------------------------------------------------|---------|------------|----------|-------|-------------------------|-----|--------------------|-----------|------|--|
| Firma Kreditor                                                                                                    | Navn                                                     | Faktura | Bogført    | Betales  | Konto | Bilag Bilagtekst        | Med | i Art              | Beløb I   | Fejl |  |
| 318 10270278                                                                                                    | Gunnar Kristensen VVS                                    | 3333    | 19.12.23   | 19.12.23 | 6250  | 254 Gunnar Kristens3333 | VG  | KK 4444-0006656565 | 3.400,00  |      |  |
| 318                                                                                                    | Ejd. Fredensgade                                         |         |            |          | 5001  |                         |     | 4180 4180911391    | -3.400,00 |      |  |
| Danske Bank (DB                                                                                                    | TS)                                                      |         | kxport.dbt |          | ( 1)  |                         |     |                    | -3.400,00 |      |  |
| TOTAL DENNE LI                                                                                                    | STE                                                      |         |            |          | ( 1)  |                         |     |                    | -3.400,00 |      |  |
| Forklaring til eventuelle fejlforkortelse:<br>KTO? = Kontonummer findes ikke, 9.1.9.2<br>PER? = Regnskabperiode ikke åben eller lukket, 9.1.9.1<br>REG? = Ukendt bank/regnummer, 6.9.2<br>KT/RG= Kontonummer, ukendt bank 6.9.2 |                                                          |         |            |          |       |                         |     |                    |           |      |  |

### Opdater poster i finanskladden 9.1.9.1

Vælg funktion "Opdater" og indtast den kladde hvori poster med betalinger ligger.

Om du vælger at betale regninger i banken INDEN du opdaterer finanskladden, er som sådan helt valgfrit – begge dele SKAL du bare huske at køre igennem før den endelig betalingskørsel er fuldført til ende.

#### Start Netbank op og indlæs betalingsfil til bank

På kvitteringslisten fremgår det hvilke banker der er betalinger til. Filerne til bank ligger fysisk under X:\Kreditor\Arkiv\

F.eks.:

| Denne pc > OSDisk (X:) | ➤ Kreditor → Arkiv              |                     |         | √ Č       |
|------------------------|---------------------------------|---------------------|---------|-----------|
|                        | ^ Navn                          | Ændringsdato        | Туре    | Størrelse |
| oftware Group AB       | kxport-FDN-20231010-08264348.db | ot 2023-10-10 08:26 | DBT-fil | 5 KB      |
|                        | kxport-FDN-20231010-08440359.db | t 2023-10-10 08:44  | DBT-fil | 6 KB      |
|                        | kxport-FDN-20231010-10223812.db | t 2023-10-10 10:22  | DBT-fil | 1 KB      |

Vi vil anbefale at du sletter eller gemmer de filer du HAR behandlet i banken, husk der kan ligge betalingsfiler som er dannet af andre personer end dig – det fremgår af medarbejderinitialer.

## **Tips og tricks**

## Bogføring af regning som beboer skal pålignes på næste opkrævning.

Når man bogfører på en konto med type 83 (Beboer) dannes der som standard BOGFØRING på beboers kontoudtog.

Det er også muligt at beløbet i stedet skal <u>modregnes</u> på næste OPKRÆVNING (altså danne en beboerydelse). Systemet vil automatisk foreslå den næste opkrævningstermin for den pågældende beboer, men den kan ændres på skærmen. *Bemærk denne procedure kan naturligvis også bruges den "modsatte vej" hvis beboer har lavet udlæg – d.v.s. betalt en regning. Her skal du så blot bogfører direkte på udgiftskontoen og krediter kontoen "mellemregning beboer".* 

Det kræver nok lidt ændringer/oprettelse af transkode og finanskonti til brug herfor. I finanskontoplanen skal oprettes en "Mellemregningskonto beboer udlæg/tilsvar" – typisk vil man nok allerede have en sådan konto, det er vigtigt at den ændres til en type 83. Alternativt oprettes en ny konto hertil, typisk lige under "Leje restance kontoen/debitorer" – vores eksempel er kontoen 3350.

Opret en ny <u>transkode</u> (vores eksempel: 956) som bruges til "Udlæg/tilgode beboer", ret modpostkontoen til den nye konto (mellemregningen beboer 3350).

Eksempel herunder på bogføring af en regning som foreningen betaler kreditor og beboer opkræves beløbet på næste opkrævning:

| Bogførir     | ng           |        |       |                                                                                               |                                                                                                    |            |                 |           |       | Finans |
|--------------|--------------|--------|-------|-----------------------------------------------------------------------------------------------|----------------------------------------------------------------------------------------------------|------------|-----------------|-----------|-------|--------|
|              |              |        |       | ÅBEN KLADD                                                                                    | E                                                                                                    |            |                 |           |       |        |
| Kladde<br>10 | WeDo Adminis | trator |       |                                                                                               |                                                                                                    |            | Baland          | e denne k | ladde | 0,00   |
| Firma        | Dato         | Bilag  | Konto | Bilagsteks                                                                                    | t                                                                                                    | Bilagstype | Beløb           | Moms      | в     | S ^    |
| 105          | 15.10.2023   | 219    | 4329  | Malerfirma                                                                                    | et 69743                                                                                                    | 60         | -8.600,00       | 0         |       |        |
| 105          | 15.10.2023   | 219    | 3350  | Malerfirma                                                                                    | let 69743                                                                                                    | 83         | 8.600,00        | 0         |       |        |
|              |              |        | -     | 🕶 Vitec§Eiendom - Beb                                                                         | ooeroplysninger                                                                                                    | ×          |                 |           |       |        |
|              |              |        |       | Bolignummer:<br>Saldo:<br>Transkode:<br>Bogf. nu(1) Opk(2):<br>Opkræves den:<br>Godkend (J/N) | 105       -       1019       -       02         Lillian Larsen       -       -       -       -       -       -       -       -       -       -       -       -       -       -       -       -       -       -       -       -       -       -       -       -       -       -       -       -       -       -       -       -       -       -       -       -       -       -       -       -       -       -       -       -       -       -       -       -       -       -       -       -       -       -       -       -       -       -       -       -       -       -       -       -       -       -       -       -       -       -       -       -       -       -       -       -       -       -       -       -       -       -       -       -       -       -       -       -       -       -       -       -       -       -       -       -       -       -       -       -       -       -       -       -       -       -       -       -       -       -       - <td></td> <td>Fr Ret Godkend?</td> <td>×</td> <td></td> <td></td> |            | Fr Ret Godkend? | ×         |       |        |

Efter opdatering af finanskladden ser det således ud:

| År       | Dato                 | Per      | Bilag      | Konto        | Tekst                                          | Туре     | Debet            | Kredit Moms      | Momsbeløb |            |
|----------|----------------------|----------|------------|--------------|------------------------------------------------|----------|------------------|------------------|-----------|------------|
| 23<br>23 | 15.10.23<br>15.10.23 | 10<br>10 | 219<br>219 | 4329<br>3350 | Malerfirmaet 69743<br>Mellemregn beb B-1019-02 | 60<br>83 | 0,00<br>8.600,00 | 8.600,00<br>0,00 |           | FDN<br>FDN |
|          |                      |          |            |              | I alt dette firma                              |          | 8.600,00         | 8.600,00         | 0,00      |            |
| _        |                      |          |            |              |                                                |          |                  |                  |           |            |

Og på beboer ser det således ud (bemærk Modpostkonto er 3350):

| Y delser             |           |      |            |            |     |   |            |                 |
|----------------------|-----------|------|------------|------------|-----|---|------------|-----------------|
| Tekst                | Beløb     | Moms | Fra dato   | Til dato   | Tk  |   | Post konto | Modpost konto 🛆 |
| Boligafgift          | 5.939,75  | N    | 01.12.2023 | 31.12.2023 | 10  | 3 | 3320       | 1010            |
| A/C varme            | 800,00    | N    | 01.12.2023 | 31.12.2023 | 20  | 4 | 3320       | 4410            |
| Malerarbejder udført | 8.600,00  | N    |            |            | 956 | 4 | 3320       | 3350            |
| Vask                 | 50,00     | N    |            |            | 320 | 4 | 3320       | 1440            |
| TOTAL                | 15.389,75 |      |            |            |     |   |            |                 |
|                      |           |      |            |            |     |   |            |                 |
|                      |           |      |            |            |     |   |            |                 |

## Bogføring af regning som beboer <u>har</u> betalt og skal blot modregnes på næste opkrævning.

Hvis beboer har haft er udlæg, og beboer kan vente med at få sit tilgodehavende til næste opkrævning. Viser vi her et eksempel. Konto 2106 er udgiftskontoen og 5402 er mellemregning beboer i <u>dette</u> eksempel. Her bogfører vi IKKE over "skyldige kreditorer" – da regningen er betalt. Bilag/regningen skal naturligvis indlæses og tilknyttes helt som normalt med 0+[Enter] – det har vi tilladt os at udelade i eksemplet. Husk at bilaget kan du tilknytte senere på udtogsposter via [F11].

Titec§Advokat - Bogføring (Menu: 9111 / Mid: FDN)

| •            |               |       |         | 6                          |            | 0       |             | -            |
|--------------|---------------|-------|---------|----------------------------|------------|---------|-------------|--------------|
| Bogføri      | ing           |       |         |                            |            |         |             | Finans       |
|              |               |       |         | ÅBEN KLADDE                |            |         |             |              |
| Kladde<br>10 | Frans Dalgaar | d     |         | Scanning emne              |            | Baland  | ce denne kl | adde<br>0,00 |
| Firma        | Dato          | Bilag | Konto   | Bilagstekst                | Bilagstype | Beløb   | Moms E      | 3 S ^        |
| 105          | 15.10.2023    | 352   | 0002106 | Øl og ∨and til havedag     | 1          | 420,00  | 0           |              |
| 105          | 15.10.2023    | 352   | 0005402 | Udlæg øl og vand B-0007-01 | 83         | -420,00 | 0           |              |

Bogføringsjournal:

| Bo<br>Vit | gføringsjo<br>ec Advok | urnal<br>( <b>at/Ej</b> | endom      |              | Firma: 105 Jour<br>Navn: E/F Tholuni     | nal: 23-00258    |          | Menu 9111-2    | 20.12.2023 12:10 | Side 1<br>FDN |            |
|-----------|------------------------|-------------------------|------------|--------------|------------------------------------------|------------------|----------|----------------|------------------|---------------|------------|
| År        | Dato                   | Per                     | Bilag      | Konto        | Tekst                                    |                  | Туре     | Debet          | Kredit Moms      | Momsbeløb     |            |
| 23<br>23  | 15.10.23<br>15.10.23   | 10<br>10                | 352<br>352 | 2106<br>5402 | ØI og Vand til haved<br>Udlæg øl og vand | lag<br>B-0007-01 | 01<br>83 | 420,00<br>0,00 | 0,00<br>420,00   |               | FDN<br>FDN |
|           |                        |                         |            |              | I alt dette firma                        |                  |          | 420,00         | 420,00           | 0,00          |            |

#### Beboers opkrævning 01.02.2024:

| Beboer         Alternativ nøgle           105         7         1         0105000701 | Lej<br>30 | ) 30 Ejer t      | oolig |            |            | Adm<br>MS | <u>.1 В</u>          | Adm. 2 Adm. 3     | Status 1 Boende |
|--------------------------------------------------------------------------------------|-----------|------------------|-------|------------|------------|-----------|----------------------|-------------------|-----------------|
| Ejendom navn<br>Vítec ejendom 0010                                                   | Tel       | lefon 1          | т<br> | elefon 2   |            | Note      | ıt                   | Notat titel       |                 |
| Navn 1, Adresse 1<br>Jytte Hedemann                                                  | eM        | eMail 1, eMail 2 |       |            |            | Opre      | td. af<br>2.2023 FDN |                   |                 |
| Vinkelvej 18                                                                         |           |                  |       |            |            | Viste     | ydelser p            | r. opkrævning d.: | 01.02.2024      |
| Ydelser                                                                              | _         |                  |       |            |            |           | _                    |                   |                 |
| Tekst                                                                                |           | Beløb            | Moms  | Fra dato   | Til dato   | Tk        | Nr                   | Post konto        | Modpost konto   |
| Ejerforeningsbidrag                                                                  |           | 2.227,93         | N     | 01.02.2024 | 29.02.2024 | 10        | 3                    | 5401              | 1001            |
| A/c Varme                                                                            |           | 441,67           | N     | 01.02.2024 | 29.02.2024 | 20        | 3                    | 5401              | 5902            |
| A/c vand                                                                             |           | 141,67           | N     | 01.02.2024 | 29.02.2024 | 30        | 4                    | 5401              | 5912            |
| Fælleslån                                                                            |           | 558,45           | N     | 01.02.2024 | 29.02.2024 | 110       | 1                    | 5401              | 6302            |
| Udlæg øl og vand                                                                     |           | -420,00          | N     |            |            | 956       | 4                    | 5401              | 5402            |
| TOTAL                                                                                |           | 2.949,72         |       |            |            |           |                      |                   |                 |

### Bogføring af regning som beboer <u>har</u> betalt og skal betales via bankoverførsel

Indscan eller gem regning på dit X:\Faktura\???\

Bogfør regning helt normalt på konto skyldige kreditorer (type 60) og her er BEBOER kreditor. Vi anbefaler at du indtaster det fulde bolignummer som kreditornummer uden mellemrum fx 0105000701 – find beboers kontonummer på bilaget – alternativt på beboerkortet fane-3.

Modposten er udgiftskontoen som skal påføres foreningen.

Betal regning via den helt normale betaling af regninger.

## **Opsætning af kreditor superbruger og Vitec**

Inden modulet kan anvendes, skal linje 600 i program Medarbejder/System-oplysninger (9.9.1.4) og her angives, hvor du ønsker bankfilerne afleveret. Samtidig skal man kontrollere, at mapperne findes i Stifinderen X:\Kreditor\Arkiv\

### Medarbejders personlige mappe til regninger X:\Fakutra\MID\

Mapper på de medarbejdere som kunne tænkes at bogføre regninger, skal oprettes med initialer herunder f.eks. X:\Faktura\FDN\ herunder skal regninger gemmes klar til bogføring.

#### Medarbejderregisteret attestant 9.9.2.1

Her angives attestanttypen på de medarbejdere, der skal attestere regninger.

| Image: Constraint of the set of the set of t |
|----------------------------------------------------------------------------------------------------|
| Medarbejder     Standard. grundsystem       Medarbejder     BEEB       Login     Skærm-størrelse       Deb     0       Standard       Menu placering       Titel, Navn, Adresse       Sekretær       Bettina Bang       Image: Standard       Image: Sekretær       Bettina Bang       Image: Sekretær       Image: Sekretær       Bettina Bang       Image: Sekretær       Image: Sekretær       Bettina Bang       Image: Sekretær       Image: Sekretær       Bettina Bang       Image: Sekretær       Image: Sekretær       Bettina Bang       Image: Sekretær       Image: Sekretær       Bettina Bang       Image: Sekretær       Image: Sekretær       Bettina Bang       Image: Sekretær       Image: Sekretær<                                                                                                    |
| Medarbejder         BEB         Login       Skærm-størrelse         Deb       0       Standard         Menu placering       Menu placering         Titel, Navn, Adresse       Feltvalg       X         Sekretær       Tast Tekst       Image: Standard         Bettina Bang       Kikke attestant       Formand         N Næstformand       N Næstformand       Image: Standard                                                                                                    |
| Medarbeider   BEB     Login   Skærm-størrelse   0   0   Standard     Menu placering   Menu placering   Sekretær   Bettina Bang   Tast   Tekst   Ikke attestant   F   Formand   N   N                                                                                                    |
| Login Skærm-størrelse   beb 0   Øten uplacering   Menu uplacering   Menu uplacering   Sekretær   Bettina Bang   Image: Standard   Image: Standard                                                                                                    |
| Deb     U     Standard       Meru placening     Meru placening       Titel, Navn, Adresse     Feltvalg       Sekretær     Tast Tekst       Bettina Bang     Ikke attestant       F     Formand       N     Næstformand                                                                                                    |
| Titel, Navn, Adresse     Feltvalg       Sekretær     Tast Tekst       Bettina Bang     Ikke attestant       F     Formand       N     Næstformand                                                                                                    |
| Tatle, Navn, Adresse     Feltvalg       Sekretær     Tast Tekst       Bettina Bang     Ikke attestant       F     Formand       N     Næstformand                                                                                                    |
| Bettina Bang     Tast     Tekst       Image: Image: Image                                               |
| Image: state state        |
| F     Formand       N     Næstformand                                                                                                    |
| N Næstformand                                                                                                    |
|                                                                                                    |
| B Bestvreisesmedlem                                                                                                    |
| Privat telefon D Direktør                                                                                                    |
| A Administrator                                                                                                    |
| Lokal telefon P Partner                                                                                                    |
| V Vicevært                                                                                                    |
| E-mail bettina hang@vitecsoftware.dk ØØvrige                                                                                                    |
|                                                                                                    |
| [Enter]=Hent - [Tast]=Søg                                                                                                    |
| 450,00                                                                                                    |
|                                                                                                    |
|                                                                                                    |
|                                                                                                    |
|                                                                                                    |
|                                                                                                    |
|                                                                                                    |
|                                                                                                    |
|                                                                                                    |
| Attestant-type                                                                                                    |
|                                                                                                    |

#### Firmaer bankkontooplysninger og attestationsregler 9.1.9.1

Det er vigtigt af bankkonto oplysninger er angiver korrekt på de enkelte firmaer.

Desuden skal fanen Attestation udfyldes med attestationsregler (kun hvis der er regler på ejendommen med hensyn til godkendelse af Bestyrelsen, Direktør, administrator, vicevært)

| y Vitec\$Ejendom - Firmaer (Menu: 9191 / Mid: VG) X                                                                                                    |                                                                                                    |                          |                                                                                  |                |  |  |  |
|----------------------------------------------------------------------------------------------------|----------------------------------------------------------------------------------------------------|--------------------------|----------------------------------------------------------------------------------|----------------|--|--|--|
| • • 🔁 🔁                                                                                                    | 0 0                                                                                                    |                          | 0                                                                                | 💽 🔍 🚔          |  |  |  |
| Firmaer                                                                                                    |                                                                                                    |                          |                                                                                  | Finans         |  |  |  |
| Firma<br>11<br>Titel, Navn, Adresse<br>Fremtidsvej<br>Nymøllevej 50<br>2800, Lvandry                                                                                                    | Særlige konti<br>Indgående moms<br>J6020<br>Betalinger<br>78510<br>59999                                                                                                    | ide moms                 | — E∨t. mellemregning     Konto (datter)     Moderselskab     0     Konto (moder) |                |  |  |  |
| Vitec§Ejendom - Attestatio                                                                                                    | on .                                                                                                    |                          |                                                                                  | ×              |  |  |  |
| Email         Regel 1           Email         Regel 2           CVR-nr.         Regel 2           13 28 02 15         Regel 2           FI-Kreditor         Regel 2           Indv. periode         Regel 2           12         Regel 3 | Beløbsgrænse         God           :         -25.000.00         AC           :         -999.999.999.999         AC           :         -999.999.999.999         AC           :         -         -           :         -         -           :         -         -           :         -         -           :         -         -           :         -         -           :         -         -           :         -         -           :         -         - | kendelsesregel<br>E<br>E |                                                                                  |                |  |  |  |
| - Regnskaber                                                                                                    |                                                                                                    |                          |                                                                                  |                |  |  |  |
| Start måned.år Attestation, beløbsgræn                                                                                                    | nse (kredit-beløb)                                                                                                    |                          |                                                                                  | Sidste journal |  |  |  |
| 01.20 12.20 20                                                                                                    | 01.20 - 12.20                                                                                                    | 12 12                    | 57 803                                                                           | 456            |  |  |  |
| 01.19 12.19 19                                                                                                    |                                                                                                    | 0                        | 1                                                                                |                |  |  |  |
| 01.18 12.18                                                                                                    |                                                                                                    | 0                        |                                                                                  |                |  |  |  |
| 01.17 12.17                                                                                                    |                                                                                                    | 0                        |                                                                                  |                |  |  |  |
| Vis, Ret Opret Slet slEt regnskab, <mark>Attestation</mark>                                                                                                    | . <mark>e</mark> Xit                                                                                                    |                          |                                                                                  | A              |  |  |  |

Her angives regler og beløbsgrænser for attestation af regninger i Betalingsmodulet og i en eventuel Portalløsning på de enkelte firmaer.

## Attestationregler og beløbsgrænse

| -5.000       | А          |
|--------------|------------|
| -25.000      | 2AFNB      |
| -100.000     | 2AFN+B     |
| -250.000     | 3+FB,3+FBA |
| -999.999.999 | 3+F+NB     |

#### Omstående eksempel betyder:

| -5.000       | Administrator kan godkende regninger op til kr. 5.000 alene                                                   |
|--------------|----------------------------------------------------------------------------------------------------|
| -25.000      | kræver attestation fra 2 personer - enten fra Bestyrelsen eller fra Administrator eller kombinationer heraf   |
| -100.000     | kræver attestation fra 2 personer, hvoraf 1 SKAL være menigt<br>Bestyrelsesmedlem                             |
| -250.000     | kræver følgende attestation fra 3 personer ENTEN                                                              |
|              | den første regel, hvor alle 3 skal være fra Bestyrelsen og 1 SKAL være Formand<br>ELLER                       |
|              | den anden regel, hvor 1 SKAL være Formand og de 2 andre skal være<br>Bestyrelsesmedlemmer eller Administrator |
| -999.999.999 | kræver attestation fra 3 personer fra Bestyrelsen, hvoraf 1 SKAL være Formand<br>og 1 SKAL være Næstformand.  |

### Kontoplan - 9.1.9.2

I hvert firmas kontoplan skal der findes mindst en statuskonto til skyldige omkostninger med type 60.

|                        |                |          | G G                                      | /         | @              | U    |               |
|------------------------|----------------|----------|------------------------------------------|-----------|----------------|------|---------------|
| ontoplan               | ier            |          |                                          |           |                |      | Fine          |
| ma<br>avn<br>.dministr | ationsselskabe | t        | Regnskabsår<br>18<br>Indv. periode<br>12 |           |                |      |               |
| ontoplan               | C              | 0        | blar m                                   |           | h dans at us a | Cata | Califa        |
|                        | Gruppe I       | Gruppe 2 |                                          | Kuniotype | womstype       | Sals | 13 588 60     |
| 510                    | 000            | 000      | Aktickopital                             |           |                |      | 500,000       |
| 000                    | 000            | 602      |                                          |           |                |      | -1 271 828 71 |
| 020                    | 000            | 603      |                                          |           |                |      | 1.260.000.00  |
| 320                    | 630            | 630      | Kraditarar                               | 0.3       |                |      | -124 517 72   |
| 350                    | 630            | 630      | Skuldia RS plus                          | 00        |                |      | 16.000.00     |
| 400                    | 630            | 640      | Skyldig omkostninger                     |           |                |      | -22.935.00    |
| 1400                   | 640            | 641      | Skyldig colckebecket                     |           |                |      | 155 223 00    |
| 1410                   | 640            | 642      | Skyldig A-sket                           |           |                |      | 155.225,00    |
| 1430                   | 640            | 642      | Skyldig AM-bidrag                        |           |                |      | 0,00          |
| 1430                   | 640            | 642      | Skyldig ATP-bidrag                       |           |                |      | -20 448 00    |
| 1450                   | 640            | 642      | Skyldig ferienenge                       |           |                |      | 0.00          |
| 1460                   | 640            | 642      | Skyldig nensjonsbidrag                   |           |                |      | 0,00          |
| 1470                   | 640            | 642      | Skyldig udbytte                          |           |                |      | 0,00          |
| 1500                   | 650            | 650      | Ferienengefornligtigelse                 |           |                |      | -1 115 312 83 |
| 1510                   | 650            | 651      | Udskudt skat                             |           |                |      | 131 781 00    |
| 1600                   | 660            | 660      | Udgående moms                            |           |                |      | -1.141.912.62 |
| 1601                   | 660            | 660      | Indaående moms                           |           |                |      | 166,402.88    |
| 1602                   | 660            | 660      | Betalt moms                              |           |                |      | 0.04          |
| 3999                   | 999            | 999      | Årsresultat                              |           |                |      | -3.281.495.87 |
|                        |                |          |                                          |           |                | -    |               |

#### Banksystem-formater 6.9.1

Indeholder de bankformater, betalingsmodulet kan håndtere.

| Banksystem-formater            |    | × |  |  |  |  |
|--------------------------------|----|---|--|--|--|--|
| Format                         | Nr | ^ |  |  |  |  |
| Danske Bank (DBTS)             | 1  |   |  |  |  |  |
| Nordea (Unitel) 3              |    |   |  |  |  |  |
| BEC (Bankens Erhvervssystem) 4 |    |   |  |  |  |  |
| Bankdata (Bl.a. Sydbank) 6     |    |   |  |  |  |  |
| KSO (KaSel Officebanking)      | 7  |   |  |  |  |  |
| Ukendt banksystem              | 9  |   |  |  |  |  |
|                                |    |   |  |  |  |  |
|                                |    |   |  |  |  |  |
|                                |    |   |  |  |  |  |
|                                |    | ~ |  |  |  |  |

### Bank reg.nr./Formater 6.9.2

Her vedligeholdes, hvilke bankregistreringsnumre, der hører til hvilke bankformater.

| - Bank reg.nr. / Formater (Menu: 692 / Mid: BEB) |   |   |   | ×        |
|--------------------------------------------------|---|---|---|----------|
| ④ ତ 📄 🗟 🍃 🕞                                      | 0 | 2 | 0 | Q 😸      |
| Bank reg.nr. / Formater                          |   |   |   | Kreditor |
| Bank reg nummer<br>0440 - 0455                   |   |   |   |          |
| Format           1         Danske Bank (DBTS)    | ] |   |   |          |
| Filnavn<br>Kxport                                | ] |   |   |          |
|                                                  |   |   |   |          |
|                                                  |   |   |   |          |
|                                                  |   |   |   |          |
|                                                  |   |   |   |          |
|                                                  |   |   |   |          |
|                                                  |   |   |   |          |
|                                                  |   |   |   |          |
|                                                  |   |   |   |          |
| Vis, Ret, Opret, Nedlæg, Gendan, eXit            |   |   |   |          |

#### Kreditorer stamdata og udtog 6.1

|                      |         |          |          |     |                 |           |              | 2    |                          | ••         |            | -      |
|----------------------|---------|----------|----------|-----|-----------------|-----------|--------------|------|--------------------------|------------|------------|--------|
| Creditorer           |         |          |          |     |                 |           |              |      |                          |            | ł          | Kredit |
| reditor              |         |          |          |     |                 |           |              |      |                          |            |            |        |
| 39697111             |         |          |          |     |                 |           |              | Beta | al regkontonun           | mer        |            |        |
|                      |         |          |          |     |                 |           |              | 318  | 33                       | 0000100200 |            |        |
| itel, Navn, /        | Adresse |          |          |     | Telefon         |           |              | Beta | al gironummer            |            |            |        |
|                      |         |          |          |     | 39 53 75 34     |           |              |      |                          |            |            |        |
| latamanr             | 1 AVS   |          |          |     | _               |           |              | Beta | alingsID<br>100000000000 | 000000     |            |        |
| USEIKO               | IEC22A  |          |          |     | E-mail adresser | iann dk   |              |      |                          | 000000     |            |        |
| 860 Søh              | ora     |          |          |     | moceadiam       | ionin.urx |              | Beta | al kreditornummi         | er         |            |        |
|                      |         |          |          |     |                 |           |              |      |                          |            |            |        |
| dtoa                 |         |          |          |     |                 |           |              |      |                          |            |            |        |
| logført              | Af      | Forfald  | Betalt   | Af  | Faktura         | Firma     | Firmanavn    |      | Konto                    | Bilag      | Beløb /    | Att    |
| 0.05.12              | MS      | 25.05.12 | 00.00.00 |     | 123456          | 112       | A/B Frederik |      | 8010                     | 2          | -3.601,00  |        |
| 6.06.12              | MS      | 03.07.12 | 00.00.00 |     | 456789          | 111       | A/B Korset   |      | 8010                     | 28         | -2.150,00  |        |
| 9.08.12              | MN      | 09.08.12 | 00.00.00 |     | 723105          | 111       | A/B Korset   |      | 8010                     | 32         | 15.532,50  |        |
| 9.08.12              | MN      | 26.09.12 | 00.00.00 |     | 23123123        | 111       | A/B Korset   |      | 8010                     | 119        | 2.000,00   |        |
| 6.09.12              | MN      | 26.09.12 | 00.00.00 |     | 12312           | 111       | A/B Korset   |      | 8010                     | 34         | 4.000,00   |        |
| 1.10.12              | BEB     | 31.10.12 | 16.12.13 | BEB | 11              | 1         | Firma        |      | 760                      | 122        | -10.000,00 |        |
| 1.12.12              | BEB     | 12.12.12 | 00.00.00 |     | 212             | 111       | A/B Korset   |      | 8010                     | 46         | -15.532,50 |        |
| 1.12.12              | BEB     | 08.04.13 | 00.00.00 |     | 235478965       | 111       | A/B Korset   |      | 8010                     | 37         | -15.532,50 |        |
| 1.12.12              | MS      | 31.10.17 | 00.00.00 |     | 12235645        | 111       | A/B Korset   |      | 8010                     | 119        | -550,00    |        |
| 1.12.12              | MS      | 31.10.17 | 00.00.00 |     | 12345678        | 111       | A/B Korset   |      | 8010                     | 118        | -1.500,00  |        |
| 31.12.12             | MS      | 31.10.17 | 00.00.00 |     | 234578          | 111       | A/B Korset   |      | 8010                     | 120        | -550,00    |        |
| 1.12.12              | MS      | 31.10.17 | 00.00.00 |     | 564578          | 111       | A/B Korset   |      | 8010                     | 121        | -550,00    |        |
| 2 10 13              | BEB     | 15.10.13 | 00.00.00 |     | 5769413         | 112       | A/B Frederik |      | 8010                     | 5721       | -1.350,00  |        |
|                      | BEB     | 15.10.13 | 00.00.00 |     | 2ad             | 112       | A/B Frederik |      | 8010                     | 5664       | -1.350,00  |        |
| 15.10.13             | DED     | 12.01.17 | 00.00.00 |     | 3112-1          | 1         | Firma        |      | 760                      | 18         | -1.500,00  |        |
| 15.10.13<br>}1.12.17 | BEB     |          |          |     |                 |           |              |      |                          |            |            |        |

Programmet benyttes til oprettelse og ajourføring af kreditorer, men husk når du registrerer en regning og kreditor ikke finde i Vitec, opretter du blot kreditor på bogføringstidspunktet.

Kreditornummeret bør være kreditors CVR-nummer, da dette altid vil fremgå af regningen, der skal betales og bruges sammen med 3 parts produkter (Flatcom, Probo).

Hvis der er attestationsregler, der skal overholdes, vil nedenstående skærmbillede komme frem, dog ikke hvis man anvender Flatcom/Probo hvor attestation er foretaget.

Vitec§Ejendom

| Attestant opsætning –                    |                                   |  |  |  |  |  |
|------------------------------------------|-----------------------------------|--|--|--|--|--|
| Beløb<br>-13.500,00                      | Godkendelses-regel<br>1IADE       |  |  |  |  |  |
| Hvem HAR allerede godkendt               |                                   |  |  |  |  |  |
| –Email følgende web-b<br>A Administrator | rugere                            |  |  |  |  |  |
| D Direktør                               |                                   |  |  |  |  |  |
| Violeta Guran, vi                        | ioleta.guran@vitecsoftware.com    |  |  |  |  |  |
| E Ejer                                   |                                   |  |  |  |  |  |
| I Inspektør                              |                                   |  |  |  |  |  |
| Carsten Nielsen,                         | carsten.nielsen@vitecsoftware.com |  |  |  |  |  |
| Franz Dølgård, fo                        | dn@datamann.dk                    |  |  |  |  |  |
| Vælg, Udfør                              |                                   |  |  |  |  |  |

Hvis regningen allerede er helt eller delvist godkendt, vælges hvem der har godkendt.

Hvis der mangler godkendelse, vælges, hvilke web-brugere, der skal sendes e-mail til med henblik på attestation:

## Likviditetsprognose - 6.3

| 🖥 - Likviditetsprognose (Menu: 63 / Mid: BEB) X |                                                       |                              |               |                                                              |    |            |            |              |
|-------------------------------------------------|-------------------------------------------------------|------------------------------|---------------|--------------------------------------------------------------|----|------------|------------|--------------|
|                                                 | $\mathbf{\mathfrak{D}}$                               |                              |               |                                                              |    | $\geq$     | 0          | ? 🔍 븜        |
| Likviditetsprognose Finans                      |                                                       |                              |               |                                                              |    |            |            |              |
| E                                               | Firma:<br>Betal. firma:<br>Betal. konto:<br>Til dato: | 111<br>2<br>3440<br>12.08.19 | - 112         | A/B Korset<br>Administrationsselskabet<br>Nykredit 731543138 |    |            |            |              |
| Firma                                           | Konto                                                 | Dato                         | Tekst         |                                                              |    | Dags dato  | Beløb      | Saldo ^      |
| 2                                               | 3440                                                  | 12.08.19                     | Saldo dags da | 0                                                            | 4. | 596.706,30 | 0,00       | 4.596.706,30 |
| 111                                             | 3320                                                  | 12.08.19                     | Saldo dags da | 0                                                            |    | 61.808,59  | -34.570,50 | 27.238,09    |
| 112                                             | 3440                                                  | 12.08.19                     | Saldo dags da | 0                                                            |    | 255.717,40 | -96.773,57 | 158.943,83   |
|                                                 |                                                       |                              |               |                                                              |    |            |            |              |
| Vis, Linjer, eXit                               |                                                       |                              |               |                                                              |    |            |            |              |

Programmet viser forventede bevægelser på de valgte betalingskonti.

\*\*\*